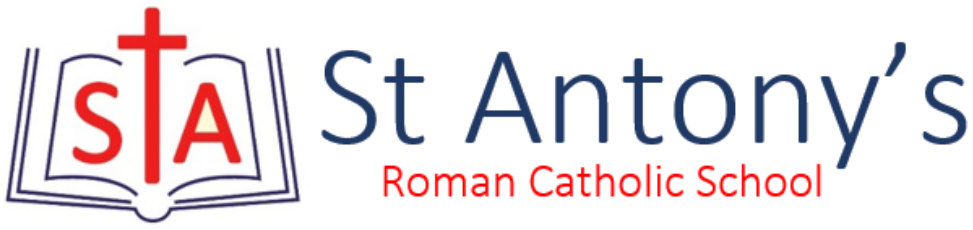

## Year 7 Science Work

Once your work is completed you do not need to submit it. You can mark it in green when the answers are published and keep it neatly and safely until you return to school.

If you wish to submit a good piece of work, after you have marked it yourself, please do so using the SUBMIT button on ShowMyHomework.

See https://help.teamsatchel.com/en/articles/2912000-submitting-my-work-online for instructions on how to do this. If you've any issues with your work please comment on Showmyhomework and we will respond to you.

If you don't have the textbook, I have attached images of these pages in this document.

## <u>Read</u>

Use all pages of the Space chapter of the textbook along with <u>https://www.bbc.co.uk/bitesize/guides/z8wx6sg/revision/1</u> to help you complete the 2 activities below.

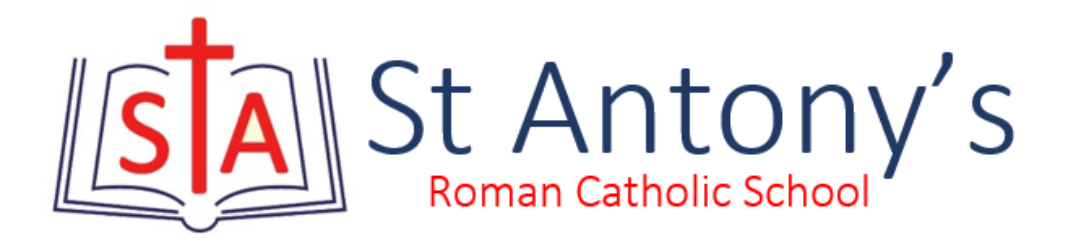

## Do

Go to <u>https://app.senecalearning.com/classroom/course/419c7523-d408-4bc7-9b96-</u><u>f7f12abdacae/section/36f04bf1-20a5-4cf5-b0c4-48fb0120e7fe/session</u>, click on PHYSICS on the left hand side and then go down to topic 3.6 for Space. Click on a topic and then press "start learning".

| $\leftarrow \  \  \rightarrow$                                                   | Ŭ A https://a  | app.senecal | earning.com/classroom/course/419c7523-d408-4bc7-9b96-f7f12abdacae/section/36f04bf1-20a5-4cf5-b0c4-48fb0120e7fe/session                  | ₹ ⊛ | ⊈ 5 | Ē   | 3      |   |
|----------------------------------------------------------------------------------|----------------|-------------|----------------------------------------------------------------------------------------------------|-----|-----|-----|--------|---|
|                                                                                  |                |             |                                                                                                    |     |     | - [ | Sign u | p |
|                                                                                  | Science: KS3 → |             | Biology > Interactions & Interdependencies > Relationships in An Ecosystem<br>You've joined over 2,500,000 students learning 2x faster. |     |     |     |        |   |
| Щł                                                                               |                | 47          |                                                                                                    |     | _   |     |        |   |
| v 21 Energy                                                                      |                | ŏ           |                                                                                                    |     |     |     |        |   |
| - S.I Elicity                                                                    |                |             |                                                                                                    |     |     |     |        |   |
| <ul> <li>3.2 Forces &amp; Motion</li> </ul>                                      |                | 0           |                                                                                                    |     |     |     |        |   |
| ~ 3.3 Waves                                                                      |                | 0           |                                                                                                    |     |     |     |        |   |
| ~ 3.4 Electricity & Magnetism                                                    |                | 0           | Click Start learning to get started                                                                                                    |     |     |     |        |   |
| ✓ 3.5 Matter                                                                     |                | 0           | Circk Startieuring to get started.                                                                                                    |     |     |     |        |   |
| ~ 3.6 Space Physics                                                              |                | 0           |                                                                                                    |     |     |     |        |   |
| 3.6.1 Our Solar System                                                           |                | 0           |                                                                                                    |     |     |     |        |   |
| 3.6.2 Beyond the Solar System<br>3.6.3 Impacts on The Earth<br>3.6.4 Light Years |                | 0           | NP I                                                                                                    |     |     |     |        |   |
|                                                                                  |                | 0           |                                                                                                    |     |     |     |        |   |
|                                                                                  |                |             |                                                                                                    |     |     |     |        |   |
| 2.6.5 End of Topic Text                                                          |                |             |                                                                                                    |     |     |     |        |   |
| 5.6.5 End of Topic Test - Space                                                  |                |             | 4                                                                                                    |     |     |     |        |   |
|                                                                                  |                |             | Start learning                                                                                                    |     |     |     |        |   |

Then go to ShowMyHomework and complete the attached:

- Space Test Yourself (one document for all zones).
- Space End of Unit Test for your zone.